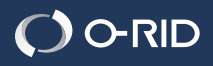

なぞって、かこんで デジタル化する 驚愕のマーカー。

> 5000 文字のデジタル化が可能な QR コード付カードを同梱

# **KYBER SmartMarker**

カイバースマートマーカーの使い方は簡単! デジタル化したい箇所を「なぞる」だけ! - Host mining どんな書類でも 複数行の文字はこのように「かこんで」後は、 自由に使える! スマートフォンで撮影するだけ。 簡単にデジタル化することが出来ます。 一部だけデジタル化して、キーワード(タグ) 会議の資料にも! による書類管理に最適です。 いつも使っている ノートや書類で使えます! 活字記事にも! 必要な時に、必要な部分だけ。 Pur) The sp đ 使い方はあなた次第!! 手書きメモにも! カイパースマートマーカーの使い方は簡単 デジタル化したい箇所をしたさいたけ 従来ならば、撮影した文字の 複数行の文字はこのように「かこんで」後は、 -トフォンで撮影するだけ。 全てがデジタル化されていま 簡単にデジタル化することが出来ます。 したが、KYBER SmartMarker 部だけデジタル化して、キーワード(タグ) は一部だけのデジタル化を による書類管理に最適です。 可能にしました。 いつも使っている ノートや自動で使えます! 必要な時に、必要な部分だけ。 使い方はあなた次第世 0

#### 詳しくは、ホームページで http://www.o-rid.com/marker

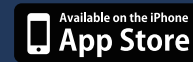

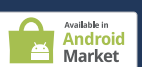

Apple,Apple のロゴは、米国および他の国々で登録された Apple Inc.の商 です。App Store は Apple Inc.のサービスマークです。※Android Android arket は、Google Inc.の商標または登録商標です。※その他本商品に記載 ているサービス、商品名などは、各社の商標または登録商標です。

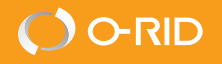

# KYBER SmartMarker

## KYBER SmartMarker ご使用の前に

AppStore または Android Market で、「KYBER」を検索・ダウンロード。
 アプリの起動後、必要事項を入力の上「KYBER」アカウントを取得。
 「アクティベーション」を実行し、カード裏面の QR コードを撮影。

#### Activation アクティベーション iPhone Android(左下のメニューから表示)

### **KYBER SmartMarker の使用方法**

①デジタル化を行う部分をマーカーでなぞって、またはかこんで選択してください。

なぞった箇所もデジタルイレカこった節代デジタルイヒ

②マーカーのご使用の際は「SmartMarker 撮影モード」を選択してください。

③マーカーで選択した部分全体が入り込むよう撮影してください。

④プレビューで選択部分を確認し、アップロードしてください。

⑤デジタル化は最速 90 秒(実績値)、24 時間以内に実施されます。

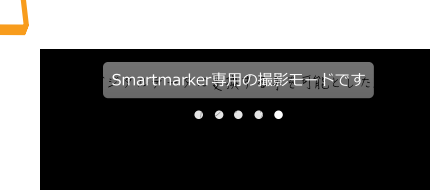

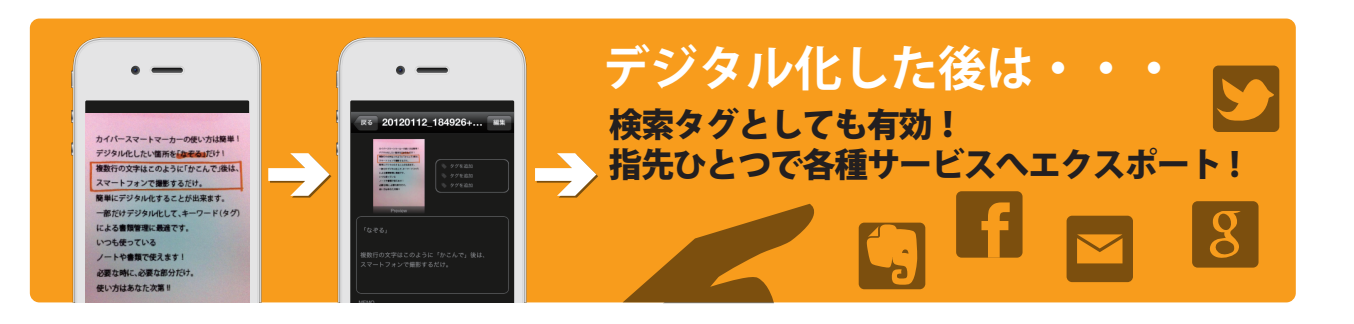

#### 使用時のご注意

マーカー使用時の注意 ◎…推奨 △…認識困難

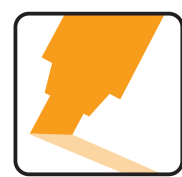

◎マーカー先端の 太い方で描く

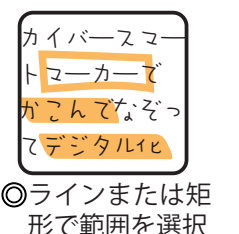

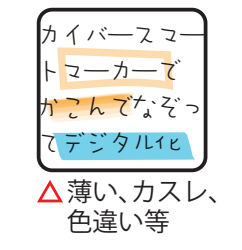

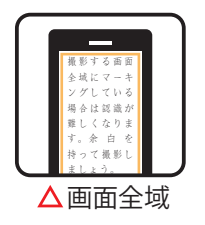

※本製品以外のマーカーはご利用できません。

撮影時の注意

撮影モード切り替え時に、デジタル化可能な文字数が表示されます。
 マーカーで選択した部分全体が入り込むよう撮影してください。

#### デジタル化の注意

■対応言語/日・英・中(簡体字/繁体字)

※デジタル化実施には有効期限があります。※文字の大きさ画質により100%デジタルテキスト化できない場合があります。
※デジタル化文字数は、誤ってアップロードしたり、認識の精度が低い場合でも出力時に減算消費されます。
※「KYBENは個人利用を目的としたサービスであることから著作権に、問題あると思わしきものはデジタル化されません。
※本サービスは個人利用を目的としたものであることから、デジタル化されたデータの取扱いには十分で注意ください。

製品についてのお問合わせ 株式会社オーリッド … www.o-rid.com/marker/contact/

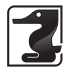

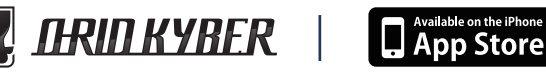

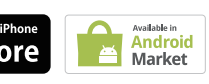

※Apple,Appleのロゴは、米国および他の国々で登録された Apple Inc.の商 標です。App Store は Apple Inc.のサービスマークです。※Android,Android Market は、Google Inc.の商標または登録商標です。※その他本商品に記載 しているサービス、商品名などは、各社の商標または登録商標です。